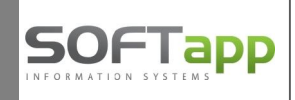

# Program Klient / KontoPro – odesílání dokladů do EET (od verze 7.02.a)

Tržby do EET vstupují přes vystavený pokladní doklad, po zápisu se odesílá online datová zpráva, Finanční správa ze systému zašle potvrzení o přijetí s unikátním kódem účtenky – fiskální identifikační kód **FIK** a poplatník vystaví zákazníkovi účtenku včetně kódu FIK.

## 1. Hlavní menu Klient / KontoPro

V hlavním menu přibylo tlačítko pro zobrazení informace o neodeslaných dokladech do EET. Tlačítko je viditelné jen v případě, že existují neodeslané doklady. Když máte všechny doklady odeslané do EET (nebo EET nepoužíváte), tlačítko se nezobrazuje vůbec.

| IENT ve            | r. 7.02.a                                                                                                    |                                 |
|--------------------|----------------------------------------------------------------------------------------------------|---------------------------------|
| <u>D</u> odavatelé | SOFTapp                                                                                                    | Zá <u>l</u> ohy<br>dodavatelské |
| <u>O</u> dběratelé | © 1997-2017                                                                                                    | Zálohy<br>odběratelské          |
| Banka              | Varování : Tento program je ohráněn autorským<br>zákonem a mezinárodními úmluvami. Neautorizované<br>reprodukce a distribuce tohoto programu má za<br>pásledk udální češnéh krotň a buda soudá | <u>F</u> inanční analýzy        |
| Pokladna           | stíhána podle zákona.                                                                                                    | Marketing                       |
|                    | PEUGEOT, s r.o.                                                                                                    |                                 |
| <u>Ú</u> četnictví | Správce systému 🔯                                                                                                    | <u>S</u> klady                  |
| <u>M</u> ajetek    | Dnešní datum : 09.02.2017                                                                                                    | T <u>e</u> rm. kalendář         |
| Sp <u>r</u> ávce   | Peněžní deník                                                                                                    | Konec                           |
|                    | Počet n                                                                                                    | eodeslaných doklad              |

## 2. Modul Pokladna - pořizování pokladních dokladů

V modulu Pokladna v souvislosti s EET je upraveno pořizování pokladních dokladů. U pokladny označené jako "EET aktivní" se kromě data dokladu zapisuje i čas. Údaje o datu a čase jsou načítány z SQL serveru v okamžiku uložení pokladního dokladu (není potřeba mít zakliknutou ikonku "hodiny").

| Pokladna : Po                    | kladna hlavni |                | •          | Stav :            | 0,00 | Kč | K datu :      | 19.12.20 |
|----------------------------------|---------------|----------------|------------|-------------------|------|----|---------------|----------|
|                                  |               |                |            | Stav :            | 0,00 |    |               | B        |
| ruh pohybu<br>Příjem             |               | Doklad číslo : | 217        | 700001            |      |    | Kopie dokladu | , Ph     |
| /ýdej<br>Přijem faktur           |               | Datum :        | 19.12.201  | 6                 |      |    |               |          |
| /ýdej - faktura                  |               | Popis :        | Tržba do ( | eet               |      |    | Kurs:         | 0.000    |
| Příjem -zahran<br>/ýdej -zahrani | čí            |                |            |                   |      |    |               | 0,000    |
| Příjem - zál.fal                 | ctura         | Středisko :    |            | Zakáz             | ka:  |    | Kód KH        |          |
| říjem zálohy                     | ura           |                | Kód trans  | sakce - platba ka | rtou |    |               | -        |

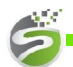

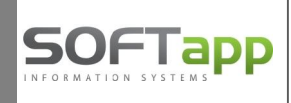

Datum a čas lze změnit klikem na ikonu "hodiny" (použijete např. při dodatečném zápisu a odeslání dokladů z doby, kdy nebylo funkční internetové připojení). U příjmových dokladů se datum i čas tiskne na pokladních dokladech. Když pokladna není označena jako "EET aktivní", zadávání data se nezměnilo.

|                   |          | Doklad číslo : | 21700001     |       |          |
|-------------------|----------|----------------|--------------|-------|----------|
| Prijem            | <b>A</b> |                |              |       |          |
| Výdej             |          | Datum :        | 19.12.2016   | Cas · | 08:30:00 |
| Příjem - faktura  |          |                |              |       |          |
| Výdej - faktura   |          | Popis :        | Tržba do eet |       |          |
| Příjem -zahraničí |          |                |              |       |          |

Při zápisu pokladního dokladu určuje jeho odeslání do EET tlačítko EET se zeleným zatržítkem 📧

V opačném případě, kdy se doklad do EET neodesílá, je tlačítko EET s červeným křížkem 💷

| _ | 1000000  | Reflect | DPH S       | azba | Základ | Daň   |          |
|---|----------|---------|-------------|------|--------|-------|----------|
|   | Příjem : | 0.00    | Základní :  | 21   | 206,61 | 43,39 | 10.00    |
|   | Výdej:   | 0.00    | Snížená :   | 15   | 0,00   | 0,00  |          |
|   |          | -1      | 10 %        | 10   | 0,00   | 0,00  | EET 🥝    |
|   | Příjem : | 250,00  | Osvobozeno: |      | 0,00   |       | Uložit 🗖 |
|   | Výdej:   | 0,00    | Mimo DPH :  |      | 0,00   |       | Zpět D   |

Případné chyby (červeně) nebo varování (žlutě) po návratu odpovědi na datovou zprávu se zobrazují v dolní části formuláře pokladního dokladu. Chyby jsou nepropustné a znamenají, že doklad nebyl kvůli chybě odeslán.

| Pokladna : Po                    | kladna hlavni |                 | •       | Stav :      | 5 899        | 00 Kč | K datu : 19.01.20 |
|----------------------------------|---------------|-----------------|---------|-------------|--------------|-------|-------------------|
|                                  |               |                 |         | Stav :      | 0,           | 00    | - P               |
| Druh pohybu<br>Příjem            |               | Doklad číslo :  | 2       | 21700012    |              |       | Kopie dokladu     |
| Výdej                            | - A           | Datum :         | 09 02 2 | 017         | Ð            |       |                   |
| Příjem - faktu                   | ra            | Batain: [       |         |             | <u>_</u>     |       | Měna :            |
| Výdej - faktura                  | 1<br>         | Popis :         | tržda N | D           |              |       | Kurs: 0.000       |
| Prijem -zanrar<br>Výdei -zahrani | ičí           |                 |         |             |              |       | Z                 |
| Příjem - zál.fal                 | ktura         | Středieko -     |         | 1           | Zakázka ·    |       | Kód KH 🗨          |
| Výdej - zál.fak                  | tura          | Streuisko .     |         | -           |              |       |                   |
| Příjem zálohy                    |               |                 | Kód tra | ansakce - p | latba kartou |       | Položky           |
| vydej zalony                     |               |                 |         |             | - 1          |       |                   |
| Calkam da                        | -             |                 |         |             |              |       |                   |
| Ceikein du                       |               | DPH S           | azba    | 100         | Základ       | Da    | ıň                |
| ₽<br>Příjem :                    |               | Základní :      | 21      |             | 0,00         | 0,00  |                   |
| Te Výdei:                        | 0.00          | Snížená :       | 15      |             | 0,00         | 0,0   |                   |
|                                  | 0,00          | 10 %            | 10      |             |              |       | - 📄 🤅 EET 🥝       |
|                                  | 700.00        | Oquebezere      |         |             | 0.00         |       |                   |
| Prijem :                         | 700,00        | Osvobozeno.     |         |             | 0,00         |       |                   |
| Výdej:                           | 0,00          | Mimo DPH :      |         |             | 700,00       |       | Zpět 🥥            |
|                                  |               |                 |         |             |              |       |                   |
| oklad nebyl                      | zapsán na     | finanční portál |         |             |              |       |                   |
| eplatny pod                      | pis SOAP z    | pravy           |         |             |              |       |                   |

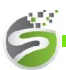

Softapp s.r.o., Kouty 1419, 757 01 Valašské Meziříčí, tel.: +420 571615244

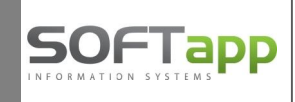

Varování (na žlutém pozadí) je průchozí upozornění z finanční správy, kdy přesto došlo k odeslání dokladu a obdržení kódu FIK.

| Varování : DIC poplatnika v datove zprave se neshoduje s DIC v certif | ikatu |
|-----------------------------------------------------------------------|-------|
|                                                                       |       |

Bezchybné odeslání dokladu je oznámeno zprávou na zeleném pozadí.

| Doklad byl zapsán na finanční portál. | 1 Aliante de la companya de la companya de la companya de la companya de la companya de la companya de la comp |
|---------------------------------------|----------------------------------------------------------------------------------------------------|
|                                       |                                                                                                    |
|                                       |                                                                                                    |

Tisková sestava pokladních dokladů odeslaných do EET obsahuje unikátní kód účtenky – fiskální identifikační kód **FIK**.

| Elekt | ronická evidence tržeb                       | Režim :                   | Běžný               |
|-------|----------------------------------------------|---------------------------|---------------------|
| BKP : | 215BBBCF-4CC305B2-2CD6EB0C-C1F089BA-420B005F | Označení provozovny :     | 11                  |
| FIK:  | 4415762f-f35d-4661-b70c-0a3a439c2e85-ff      | Označení pokl. zařízení : | 35-Pokladna ND 2015 |

V případě, že v zadaném časovém intervalu nepřišla odpověď na datovou zprávu, tiskne se místo kódu FIK kód **PKP** (podpisový kód poplatníka). Takovýto doklad je označen jako neodeslaný a musí se později znovu odeslat do EET přes modul EET.

| Elekt | ronická evidence tržeb                                                    | Režim :                   | Běžný               |
|-------|---------------------------------------------------------------------------|---------------------------|---------------------|
| BKP : | BF 463705-93AA07D 0-07E 47706-61402AB7-FAF C 9899                         | Označení provozovny :     | 11                  |
| PKP : | AO oE OyAjBW JF nkLkeM yp7J ofSmtC5cJW vnf33h/WelYaGu6U iGq3tktFGaeHhD v  | Označení pokl. zařízení : | 35-Pokladna ND 2015 |
|       | x8uk100lg0uiaP1Rm7zhYfRbXQxXxQTMu1ikX032m7Lt5zFGvEUaZh+hC+xFtTH           |                           |                     |
|       | X7mQ5omo4mPwaSwrlkX8fWuwQBYrv3z1zm1w7e5p/rGQil6fjqHF24a51ujiiKRq          |                           |                     |
|       | U egv55VilO CU VQ 4cd5r0g1jM 33oudXZC 5M 5njigxH q5xY5e8/W BTygP/oSCWVS r |                           |                     |
|       | 0C4K/QxcHMItEWb+U5rcDW3W/kUPat+MiWxjlEyqsu0LAimW1JvØsZrVdq4fw0+           |                           |                     |
|       | e+g7QIphL3DQEvWGpKpIYvVXg==                                               |                           |                     |

## 3. Modul Pokladna – opravy a storna pokladních dokladů

Bylo přepracováno menu Pokladna - dříve používané volby "Oprava", "Prohlížení" a "Pořízení/Oprava likvidace" jsou sloučeny do jedné volby menu "**Oprava, Prohlížení, Likvidace"**.

Po spuštění této volby se otevře formulář výběrových podmínek, kde je nově doplněna výběrová podmínka "Elektronická evidence tržeb".

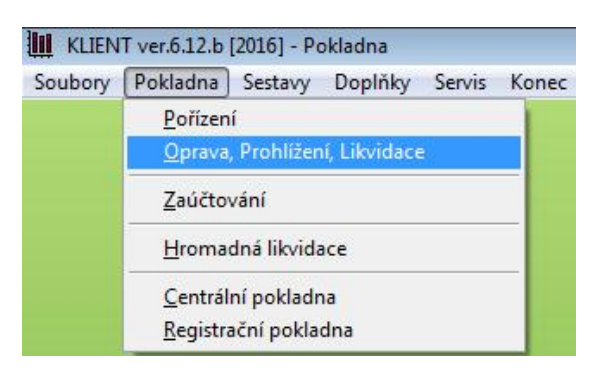

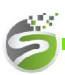

Softapp s.r.o., Kouty 1419, 757 01 Valašské Meziříčí, tel.: +420 571615244

| Pokladní doklady       |                             |                 |                          |     |
|------------------------|-----------------------------|-----------------|--------------------------|-----|
| Výběr dle :            | Pokladna :                  | Pokladna hlavni | ▼ <u>V</u> šechny poklad | dny |
| Dokladu                | Delited OD.                 |                 | Detur OD ( Or or on o    |     |
| 🔽 Data                 | Doklad OD :                 | 0               | Datum OD : 01.01.2016    |     |
| 🕅 Částk <u>v</u>       | Doklad DO :                 | 0               | Datum DO : 31.12.2016    |     |
| Střediska              | Částka OD :                 | 0,00            | Středisko :              |     |
| 🕅 <u>Z</u> akázky      | Částka DO :                 | 0,00            | Zakázka :                |     |
| 🕅 Části te <u>x</u> tu | Účetní měsíc od :           | 0 -             | Text :                   |     |
| 🔟 Úč. <u>m</u> ěsíce   | do :                        | 0               | Tro doki :               |     |
| Eirmy                  | Eirme (kéd) :               |                 |                          |     |
| 🕅 Typ <u>u</u> dokladu | Firma (kod) .               |                 |                          | 4.0 |
| Příjem⁄ <u>V</u> ýdej  | <mark>Příjem∕Výdej</mark> ∶ | Příjem 👻        |                          |     |
| Kód transakce          | Kód transakce :             |                 |                          |     |
| Zaměstnan <u>c</u> e   | Zaměstnanec :               |                 |                          |     |
| Centrální pokladna :   | Všechny                     | Nezaplacené     | Zaplacené                |     |
| Bezhotovostní platby : | Všechov platby              | Pouze hotovost  | Pouze platby kartou      |     |

Po zadání výběrových podmínek se otevře formulář, kde je možné pokladní doklady prohlížet, tisknout, opravovat, mazat, stornovat, likvidovat a opravovat kód transakce u plateb kartou. Volby jsou přístupné dle nastavení práv uživatelů.

| <br>Popis Datum D Čís.faktury Příjem |  | Příjem | Výdej |  |  |
|--------------------------------------|--|--------|-------|--|--|
|                                      |  |        |       |  |  |
|                                      |  |        |       |  |  |
|                                      |  |        |       |  |  |
|                                      |  |        |       |  |  |

Význam barvy písma u čísel dokladů je uveden v legendě nahoře – jednotlivé barvy znamenají:

- Černě doklad není registrován do EET
- Modře doklad je odeslán do EET
- Červeně doklad je registrován, ale není odeslán do EET

| Pokladı | ní doklady   |                  |                              |         |       |                |       |
|---------|--------------|------------------|------------------------------|---------|-------|----------------|-------|
| EET I   |              |                  |                              |         |       |                |       |
| Řada    | Doklad číslo | Datum            | Popis                        | Příjem  | Výdej | Тур            | Aut 🔺 |
| 35      | 790000142    | 24.11.2016 00:00 | Úhrada faktury č.:1582102400 | 2500,00 | ,00   | Příjem faktura | 1     |
| 35      | 790000143    | 14.12.2016 10:04 | tržba zakázky                | 625,00  | ,00   | Příjem         | 1     |
| 35      | 790000144    | 14.12.2016 10:16 | RICARDO s.r.o.               | 675,00  | ,00   | Příjem         | 1     |
| 35      | 790000145    | 14.12.2016 10:19 | STORNO DOKLADU 790000144     | -675,00 | ,00   | Příjem         | 1     |
| 35      | 790000147    | 14.12.2016 10:32 | Záloha na zakázku BO50847    | 500,00  | ,00   | Ostatní        | 1     |

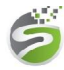

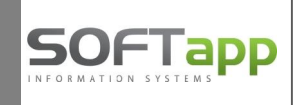

Ve výše popsaném formuláři jsou dvě tlačítka pro opravu dokladů:

- pro doklady odeslané nebo registrované pro odeslání do EET je přístupná pouze nová volba "Hromadně opravit", kde je možné měnit jen vybraná pole, která nemají vliv na odeslané hodnoty
- doklady, které nebyly odeslány ani registrovány pro odeslání do EET je možno opravovat přes tlačítko "Opravit" nebo "Hromadně opravit"
- Nová volba "Hromadně opravit"otevře formulář se seznamem všech dokladů z výběrové podmínky, ve formuláři je možné opravovat hlavičky pokladních dokladů i jejich položky.
   Opravovat lze jen bíle podbarvená políčka. Uložení změn je možné provést tlačítkem "Uložit hlavičky" a "Uložit položky". Pokud provádíte opravy jak hlaviček, tak položek, je nutné stisknout obě tlačítka!

| E   | ET I        |              |                    | Hro     | madné opra   | avy pokladních      | dokladů       |          |           |                |    |
|-----|-------------|--------------|--------------------|---------|--------------|---------------------|---------------|----------|-----------|----------------|----|
| lla | vičky       | 0            |                    |         |              |                     |               |          |           |                |    |
| Ē   | Rada        | Doklad čísle | Datum              | Příjem  | Výdej        | F                   | Popis         |          | Středisko | Zakázka        | -  |
|     | 35          | 79000014     | 2 24.11.2016 00:00 | 2500,00 | ,00          | Úhrada faktury č.:1 | 582102400     |          |           |                |    |
|     | 35          | 79000014     | 3 14.12.2016 10:04 | 625,00  | ,00          | tržba zakázky       |               |          | 2         | BO50845        |    |
|     | 35          | 79000014     | 4 14.12.2016 10:16 | 675,00  | ,00          | RICARDO s.r.o.      |               |          | 2         | BO50846        |    |
|     | 35          | 79000014     | 5 14.12.2016 10:19 | -675,00 | ,00          | STORNO DOKLAE       | U 79000014    | 4        | 2         | BO50846        |    |
|     | 35          | 79000014     | 7 14.12.2016 10:32 | 500,00  | ,00          | Záloha na zakázku   | BO50847       |          | 2         | BO50847        |    |
| T   | 35          | 79000014     | 8 14.12.2016 12:07 | 625,00  | ,00          | Platba za fa.č.1583 | 310015 k zak. | BO50835  | 2         | BO50835        |    |
| 1   | 35          | 79000014     | 9 14.12.2016 12:58 | 380,78  | ,00          | trzba zakázky       |               |          | 2         | BO50848        |    |
| 1   | 35          | 79000015     | 0 14.12.2016 13:04 | -380,78 | ,00          | STORNO DOKLAE       | U 79000014    | 9        | 2         | BO50848        |    |
|     | 35          | 79000015     | 1 14.12.2016 13:16 | 200,00  | ,00          | Záloha na zakázku   | BO50849       |          | 2         | BO50849        |    |
| T   | 35          | 79000015     | 2 14.12.2016 14:04 | 1000,00 | ,00          | Záloha na zakázku   | BL516         |          | 2         | BL516          |    |
| 1   | 35          | 79000015     | 3 14.12.2016 14:11 | 500,00  | ,00          | Záloha na zakázku   | BL516         |          | 2         | BL516          | 12 |
| 1   | 35          | 79000015     | 4 14.12.2016 14:16 | 300,00  | ,00          | Záloha na zakázku   | BL516         |          | 2         | BL516          | 14 |
|     |             | 70000045     |                    | 1000 00 |              |                     | Bocosso       |          | 0         | DOCODO         |    |
| 0   | ložky<br>Čá | stka         | Ponis              |         | Datum UZP    | Kód zákazníka       | Ev číslo      | Kộd KH   |           | ložit hlavičky |    |
| +   | 04.         | S25.00       | 1 0013             |         | 14 12 2016 ( | 160 28 821188       | LV. 0310      | ROURT    |           |                |    |
| 1   | (           | 123,00       |                    |         | 14.12.20101  | 1040104021          |               |          |           |                |    |
| ł   |             |              |                    |         |              |                     |               |          |           |                |    |
|     |             | -            |                    |         |              |                     |               | <u>.</u> |           |                |    |
|     |             |              |                    |         |              |                     |               |          |           |                |    |
| ł   |             |              |                    |         |              |                     |               |          |           |                |    |
| ł   |             |              |                    |         | 1            |                     |               |          |           |                |    |

Ve výše uvedeném formuláři byla dále doplněna volba "Storno". Oprava hodnot, které vstupují do EET není možná, místo opravy slouží volba Storno dokladu.

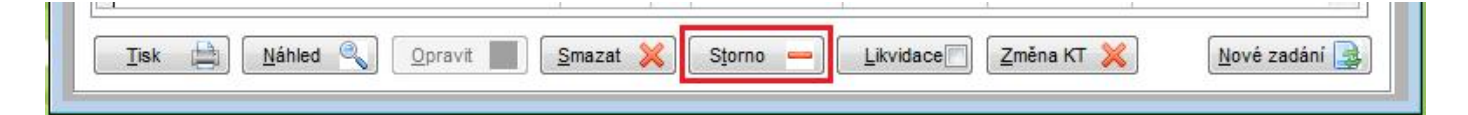

Po výběru dokladu a stisku tlačítka "**Storno**" se k původnímu dokladu vytvoří "záporný" doklad s novým číslem dokladu a aktuálním datem a časem a nabídne se jeho tisk. Pokud byl původní doklad již zlikvidován, vytvoří se i likvidace. Pokud byl původní doklad odeslán do EET, odesílá se i storno doklad. <u>Doklady vystavené v jiných modulech</u> (sklad, autoservis,...), je potřeba v příslušných modulech také stornovat. Výjimkou jsou úhrady faktur, které se stornují v modulu Klient, i když byly vystaveny jiným modulem.

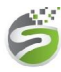

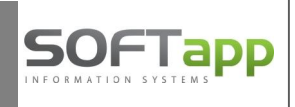

| Pokladní | doklady     |                     |                        |                |            |                           |
|----------|-------------|---------------------|------------------------|----------------|------------|---------------------------|
| EET      |             |                     | Pokladní dokla         | ady - Pokladna | EET        |                           |
| Řada D   | oklad číslo | Datum               | Popis                  | Příjem         | Výdej Typ  | Autor Přijato od / vydáno |
| 8        | 2170044     | 06.02.2017 13:31:31 | tržba                  | 5555,00        | ,00 Příjem | 1 SOFTAPP s. r. o., I     |
| 8        | 2170046     | 06.02.2017 13:32:58 | STORNO DOKLADU 2170044 | -5555.00       | .00 Příjem | 1 SOFTAPP s.r.o. I        |

## 4. Pokladna – přístupová práva

V nastavení uživatele přibyly nové parametry v modulu *Správce* – menu *Soubory – Uživatelé – Editovat* – na záložce **Pokladna**. Jedná se o parametry Oprava dokladu, Mazání dokladu EET a Změna statusu a času EET.

| wastaveni uzivate                                                                                                    | lských para                                                                                     | ametrů   | Uživ                         | atel má práva správo                                                                 | e systému 😽     |  |  |  |
|----------------------------------------------------------------------------------------------------|-------------------------------------------------------------------------------------------------|----------|------------------------------|--------------------------------------------------------------------------------------|-----------------|--|--|--|
| Iméno uživatele :                                                                                                    | Správce sy                                                                                      | stému    | Skupina :                    |                                                                                      |                 |  |  |  |
| Iméno pro SQL Server :                                                                                                    | SA                                                                                              | 1        | Změna hesla                  | Rok zpracování :                                                                     | 0               |  |  |  |
| Telefon :                                                                                                    | 200<br>1                                                                                        | 100      |                              | Číslo uživatele :                                                                    |                 |  |  |  |
| Mobil :                                                                                                    |                                                                                                 |          |                              | Středisko :                                                                          |                 |  |  |  |
| Fax :                                                                                                    |                                                                                                 |          |                              | Provozovna :                                                                         | 0               |  |  |  |
| Pobočka :                                                                                                    | nová pobočka Softappu                                                                           |          |                              |                                                                                      |                 |  |  |  |
| Email :                                                                                                    | info@softapp.cz                                                                                 |          |                              |                                                                                      |                 |  |  |  |
| Přijaté faktury Vyda                                                                                                    | ané faktury                                                                                     | Pokladna | Banka Vše                    | obecné Číselník                                                                      | y Systém        |  |  |  |
| <ul> <li>Likvidac</li> <li>Zaúčtov</li> <li>Mazání</li> <li>Editovat</li> </ul>                                                              | ce dokladu<br>vání dokladu<br>dokladu<br>poznámky                                               |          | Nepovolit za                 | Pořizovat středisk<br>Pořizovat zakázk<br>adávat daňové doklad                       | o 🗸<br>u 🗸      |  |  |  |
| <ul> <li>✓ Likvidac</li> <li>✓ Zaúčtov</li> <li>✓ Mazání</li> <li>✓ Editovat</li> <li>✓ Oprava</li> <li>Mazání</li> <li>✓ Změna :</li> </ul> | ce dokladu<br>vání dokladu<br>dokladu<br>t poznámky<br>dokladu<br>dokladu EET<br>statusu a časi | u EET    | Nepovolit za<br>Zaokrouh. do | Pořizovat středisk<br>Pořizovat zakázk<br>adávat daňové doklad<br>kkladů : Na koruny | 0 V<br>u V<br>y |  |  |  |

Parametr "**Oprava dokladu**" - všem uživatelům je potřeba jednorázově nastavit pro přístup do voleb "Opravit" a "Hromadně opravit" v menu "**Oprava, Prohlížení, Likvidace"**.

Mazání pokladních dokladů zaslaných do EET je možné pouze ve výjimečných případech na zvlášť nastavené právo - parametr "**Mazání dokladu EET**". Nastavení tohoto práva doporučujeme pečlivě zvážit!!! **Původní hodnoty odeslané do EET na základě tohoto dokladu zůstanou zachovány v logu – smazané doklady do EET.** 

Nový parametr "**Změna statusu a času EET**" znamená, že uživatel může při pořizování dokladu do pokladny, která odesílá data do EET:

- měnit datum a čas vystavení pokladního dokladu

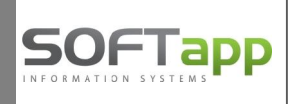

měnit status zda doklad odeslat nebo neodeslat do EET (před tím, než dáte Uložit tlačítkem odeslat nebo EET (před tím, než dáte Uložit tlačítkem)

## 5. Odběratelé – mazání faktur

V modulu Odběratelé ve volbě mazání vydaných faktur dochází ke kontrole, zda existuje v pokladních dokladech úhrada faktury. V případě, že existuje úhrada zaslaná do EET, nelze fakturu smazat. Nejprve je potřeba vystavit storno dokladu na úhradu a teprve potom je možné fakturu smazat.

| Číslo fa. | Firma                    | Vystavená Splatnost                                      | Částka  | Zaplatit |   |  |
|-----------|--------------------------|----------------------------------------------------------|---------|----------|---|--|
| 20170004  | rování                   | ×                                                        | 8222,00 | ,00      | _ |  |
| 20170005  | irovani                  | 461,00                                                   | -461,00 |          |   |  |
| 20170006  |                          |                                                          | 605,00  |          |   |  |
| 20170007  | Faktura je uhrazena pokl | Faktura je uhrazena pokladním dokladem, nelze ji smazat. |         |          |   |  |
| 20170008  | Je nutné pokladní doklad | -399,00                                                  | -399,00 |          |   |  |
| 99990003  | Pokladní doklad : 8/2170 | 648,00                                                   | 648,00  | _        |   |  |
|           |                          | ОК                                                       |         |          |   |  |
|           |                          |                                                          |         | i.       |   |  |

Doklady na úhradu faktury, které nebyly evidovány v EET, je potřeba před mazáním faktury smazat, stornovat nebo přes opravu pokladního dokladu odpárovat (smazat číslo faktury z položek pokladního dokladu).

## 6. Pokladna – úhrady faktur + storna

Povinnost evidovat tržbu do EET vzniká u úhrady vydaných faktur nebo vydaných zálohových faktur při způsobu úhrady hotově a platební kartou.

## Storno pokladního dokladu - platby faktury hotově/platební kartou

Při stornování pokladního dokladu na úhradu faktury dojde k následujícím krokům:

- Původní pokladní doklad je "odpárován" od faktury dojde ke změně druhu pohybu z Příjemfaktura (nebo Příjem zál.faktura) na Příjem a v položkách dokladu dojde ke smazání čísla faktury. Původní číslo faktury zůstane v popisu dokladu.
- Jestliže je již vytvořena likvidace pokladního dokladu, dojde ke kontrole stavu zaúčtování:

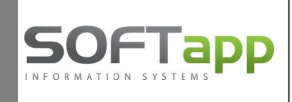

- a) V případě zlikvidovaného dokladu v rámci otevřeného účetního období dojde ke změně saldokontního účtu 311 (324). Tento účet je nahrazen účtem zúčtovacím pro storno plateb, který je nastaven v číselné řadě pokladny. Jestliže nemáte nastaven účet pro storno plateb, ke změně saldokontního účtu nedochází.
- b) V případě zaúčtovaného nebo zlikvidovaného dokladu v rámci uzavřeného účetního období nedojde k žádné změně v likvidaci a program upozorní, že je potřeba opravit saldokontní účet v likvidaci (pokud budete požadovat, aby se stornovaný doklad a jeho storno nezobrazovaly v úhradách faktury).
- Storno doklad vznikne jako kopie původního, již upraveného dokladu včetně likvidace na mínusovou částku.

| EET       |             |                     |                       |                    | Poklad                                   | ní doklady       | y - Pokla    | dna EET                      |                      |                             |                                    |             |
|-----------|-------------|---------------------|-----------------------|--------------------|------------------------------------------|------------------|--------------|------------------------------|----------------------|-----------------------------|------------------------------------|-------------|
| Řada<br>8 | Doki<br>2   | ad číslo<br>2170059 | Datu<br>09.02.201     | m<br>7 16:28 Úhrao | Popis<br><mark>Ja faktury č.:20</mark> 1 | Příjem<br>1 6050 | ),00<br>),00 | lýdej<br>,00 <mark>Pi</mark> | Tvo<br>říjem faktura | Autor Přijato o<br>1 SOFTAR | ed / vydáno I 🔺<br>PP s. r. o., I( |             |
|           |             |                     |                       |                    |                                          |                  |              |                              |                      |                             |                                    |             |
|           |             |                     |                       |                    |                                          |                  |              |                              |                      |                             |                                    |             |
| •         |             |                     | III.                  |                    |                                          | -                | Ľ.           |                              |                      |                             | •<br>•                             |             |
| Polož     | ky          | Likvida             | ce                    |                    |                                          |                  |              |                              | <u>H</u> romadně o   | pravit 🔯                    | <u>P</u> oznámky >>                |             |
| Účet      | t MD<br>010 | Stř.MD              | Zakázka M             | D Znak ME          | 0 Účet DAL S<br>311001                   | tř.DAL Zak       | ázka DAL     | Znak DAL<br>20170009         | . Částka<br>6050     | Úč.dokla                    | ad<br>0 Úhrada fa                  |             |
|           | A           | Deklade             | í deldeder            |                    |                                          |                  |              |                              |                      |                             |                                    |             |
|           |             | T OKIGUI            |                       |                    |                                          |                  |              | v 1 2 mm                     | 1. (1990-1997)       |                             | 1                                  |             |
|           |             | EET                 |                       |                    |                                          | Poklad           | lní dokla    | dy - Pokla                   | dna EET              |                             |                                    |             |
| Tisk      |             | Řada D              | oklad číslo<br>217005 | Datum              | 16:281 Ibrada t                          | Popis            | 170009       | Příjem<br>605                | n Výd<br>0.00        | ej Ty<br>on Příjem          | /p Autor F                         | řijato od 🔺 |
| -         |             | 8                   | 2170060               | 09.02.2017         | 16:30 STORNO                             | DOKLADU          | J 2170059    | -605                         | 0,00                 | ,00 Příjem                  | 1 5                                | SOFTAPI     |
|           |             |                     |                       |                    |                                          |                  |              |                              |                      |                             |                                    |             |
|           | -           |                     |                       |                    |                                          |                  |              |                              |                      |                             |                                    |             |
|           |             |                     |                       |                    |                                          |                  |              |                              |                      |                             |                                    |             |
|           |             |                     |                       |                    |                                          |                  |              |                              |                      |                             |                                    |             |
|           | -           |                     |                       |                    |                                          |                  |              |                              |                      |                             |                                    | E           |
|           |             |                     |                       |                    |                                          |                  |              |                              |                      |                             |                                    | *           |
|           |             | •                   |                       |                    |                                          |                  |              |                              |                      |                             |                                    | •           |
|           |             | Položky             | y Likvida             | ce                 |                                          |                  |              |                              |                      | Hromadně opra               | avit 🔯 🛛 <u>P</u> oz               | známky >>   |
|           |             | Účet M              | ID Stř.MD             | Zakázka MC         | 2170059                                  | Účet DAL S       | Stř.DAL Za   | akázka DAL                   | Znak DAL             | Částka                      | Úč.doklad                          | ) Úbrada fo |
|           |             | 21101               | ×                     |                    | 2110035                                  | 00000            |              |                              | 20110003             | 0000,0                      |                                    | , Unraud le |
|           |             |                     |                       |                    |                                          |                  |              |                              |                      |                             |                                    | -           |
|           |             |                     | - 1                   |                    | 312                                      | 1                | 1.1          |                              |                      | 1                           |                                    | -           |
|           | -           |                     |                       |                    |                                          |                  |              |                              |                      |                             |                                    | -           |

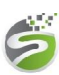

Softapp s.r.o., Kouty 1419, 757 01 Valašské Meziříčí, tel.: +420 571615244

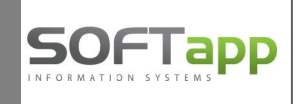

Pokladní konta – nastavení účtu pro storno plateb faktur

V modulu Pokladna v menu *Soubory – Pokladní konta* je možnost v číselné řadě pokladny nastavit "Účet pro storno plateb faktur".

Do účtu pro storno plateb faktur nastavíte **nesaldokontní účet**, např. nesaldokontní účet 311 nebo 395. Tento účet se použije při vystavení storna dokladu na úhradu faktury v případě, že stornovaný doklad je již zlikvidovaný a není v uzavřeném účetním období. Tímto účtem se v likvidaci nahradí saldokontní účet.

Jestliže nenastavíte účet pro storno plateb, ke změně saldokontního účtu v likvidaci nebude docházet.

| Agenda :                                   | Pokladna                | *                           | S                | Subsystém : 8    |         | Preferovaný typ dokladu : 💽 |                                       |
|--------------------------------------------|-------------------------|-----------------------------|------------------|------------------|---------|-----------------------------|---------------------------------------|
| Název :                                    | Pokladna EET            |                             | Čís              | elná řada :      | 1       | Evidovat na dok             | iladě zaměstnance 📃                   |
| <b>První doklad</b> :<br>Prv.dokl. výdej : | 2170001                 | Zahra<br>Pořizovat v cizí m | aničí 📃<br>ěně 🔲 | Měna :<br>Kurs : | 0,000   | 13                          | Centrální pokladna 🕅<br>Vrácení DPH 🦳 |
| Účet :                                     | 211010                  |                             |                  |                  |         | Současný sta                | 2170122                               |
| Účet pro platební karty                    | : 315001                | Kódy D                      | PH               |                  |         | Poslední<br>doklad :        | 2110133                               |
| Účet pro storno plateb                     | faktur : 395006         | Příjem                      | Výdej            |                  |         | Konečný stav :              | 31580,00                              |
| T Základní (21%) :                         |                         | 801                         | 840              |                  | 2       | Posl. účetní doklad :       | 550816756                             |
| ⊡ 1.Snížená (15%) :<br>≿                   |                         | 802                         | 841              |                  |         | K datu :                    | 27.02.2017                            |
| 2.Snížená (10%) :                          |                         | 702                         | 741              |                  | 22      |                             | Aktualizace                           |
| Kód DPH pro Osvoboz                        | eno:                    | 0                           | 0                |                  |         |                             |                                       |
| Účet kurs.rozdílu zisk/:                   | ztráta :                |                             |                  |                  | 2       |                             | Další údaje                           |
| Pomocné účty DPH                           | Základní (219           | 6) 1.Snížená                | 1.Snížená (15%)  |                  | i (10%) | Re                          | gist.pokladna 🔏                       |
| Přechod mezi měsíci                        |                         |                             |                  |                  | ]       | EET                         | pokl. 🤆 EET 🏈                         |
| Krátící koeficient                         |                         |                             |                  |                  | ]       |                             |                                       |
| Krátící koeficient - před                  | hod                     |                             |                  |                  |         |                             | <u>Z</u> pět ⊃                        |
| Nově založená řad                          | la nebude nikomu přístu | unná. Přístun do ní         | ee naetaví       | nozděli          |         |                             | Uložit 🕞                              |

**Upozornění**: Všechny uvedené účty jsou pouze ilustrativní, uživatel si musí zvolit účty dle vlastní účtové osnovy a dle vzorového účtového rozvrhu pro dané období. V případě nejasností konzultujte účtování se svým daňovým poradcem.